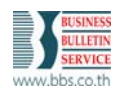

บริษัท บิสซิเนส บูลเลทีน เซอร์วิส จำกัด : Factoring

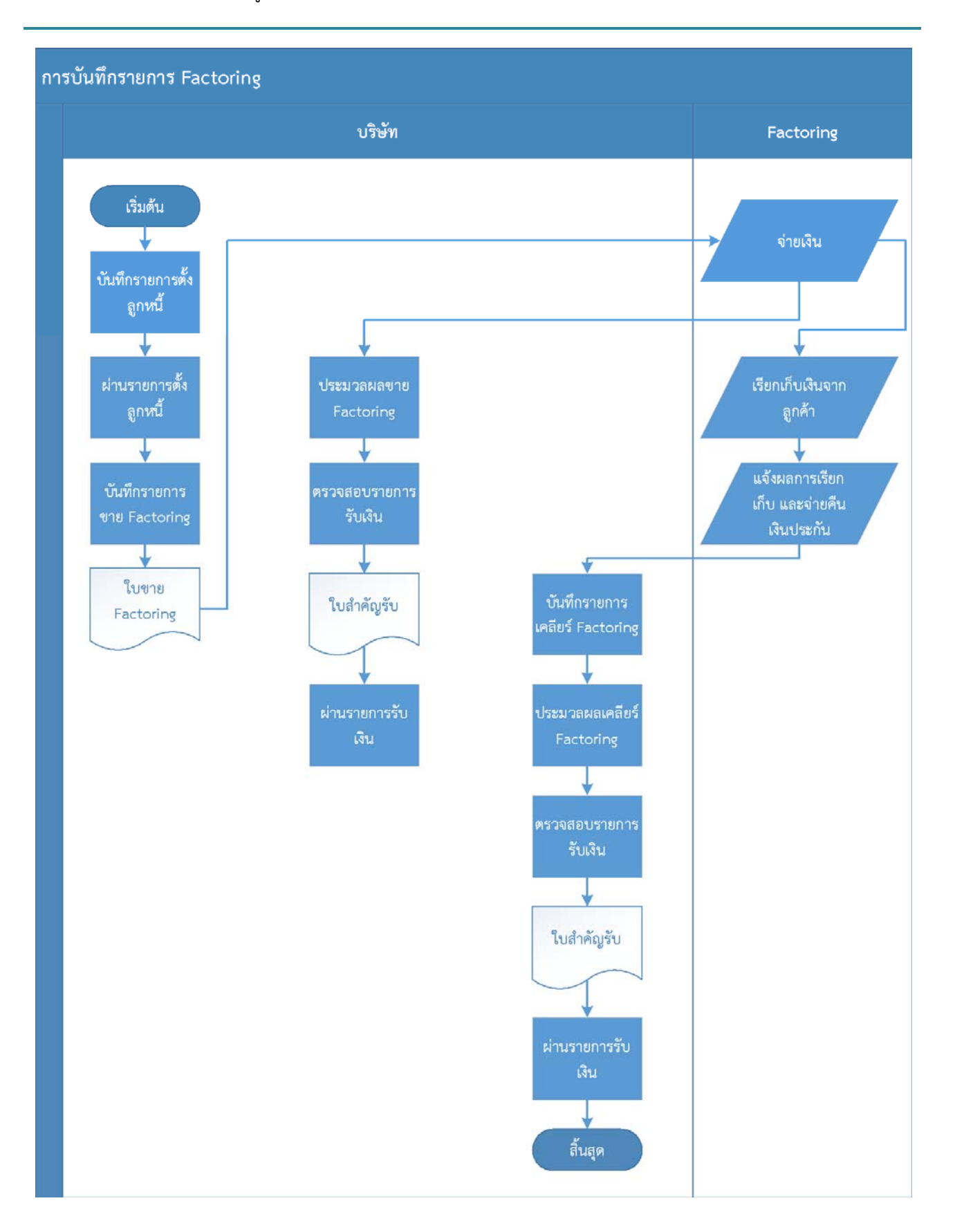

1-1

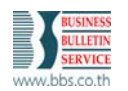

- 1. กำหนดข้อมูลเริ่มต้น
  - 1.1. Z. ระบบพื้นฐาน -> A. ค่าเริ่มต้นและตาราง -> A. ข้อกำหนดหลักระบบงาน
    - 1.1.1.F\_FEEPERC กำหนดเป็น 0.25 (% Default ค่าธรรมเนียมจากการขายลูกหนี้) สามารถแก้ไขได้ กรณีมี การเปลี่ยนค่า Default
    - 1.1.2.F\_INSPERC กำหนดเป็น 20 (% Default เงินประกันค่าใช้จ่าย) สามารถแก้ไขได้ กรณีมีการเปลี่ยนค่า Default
    - 1.1.3.F\_INCCODE กำหนด รหัสประเภทเงินได้ของบัญชีพัก

|   |   | 👷 การกำหนดข้อกำหนดห         | ลักระบบงาน                |                                  |  |
|---|---|-----------------------------|---------------------------|----------------------------------|--|
|   |   | <u>1</u> . ตาร <sup>.</sup> | างแสดงรายการ              | <u>2</u> . เพิ่มเติม/แก้ไขข้อมูล |  |
|   |   | ข้อกำหนด                    | รายละเอียดค่าเริ่มต้นระบบ | ▲                                |  |
|   |   | EYDATE                      | 6/2/2012                  |                                  |  |
| / | - | F_FEEPERC                   | 0.25                      |                                  |  |
| ( |   | F_INCCODE                   | SUSP                      |                                  |  |
|   |   | F_INSPERC                   | 20                        |                                  |  |
|   |   | GL-PRT001                   | STDGL6001                 |                                  |  |
|   |   | GROUP_AV                    | ov                        |                                  |  |

- 1.2. B. ระบบบัญชีลูกหนี้ -> A. ค่าเริ่มต้นและตาราง -> A. ค่าเริ่มต้นระบบงาน
  - 1.2.1.กำหนด เลขที่บัญชีผลต่างจากการปัดเศษ

| 🔜 กำหนดค่าเริ่มต้นระบบงาน | ( Site : 001)                           |          |                        |                   |      | 83 |
|---------------------------|-----------------------------------------|----------|------------------------|-------------------|------|----|
| กำหนดมาต                  | รฐานระบบ                                |          | กำหนดเลขที่บัญ         | เชิ้และเลขที่ใบว่ | ก้ลม |    |
| เลขที่บัญชีรายได้         | 400000000000000000000000000000000000000 | ±        | เลขที่รายการถัดไป      | 50476             |      |    |
| เลขที่บัญชีค่าธรรมเนียม   | 500000000000000000000000000000000000000 | ±        | เลขที่ใบแจ้งหนี้ถัดไป  | 375               |      |    |
| เลขที่บัญชีส่วนลดจ่าย     | 500000000000000000000000000000000000000 | ±        | เลขที่ใบกำกับภาษีถัดไป |                   | 269  |    |
| เลขที่บัญชีพักลูกหนึ่     | 100000000000000000000000000000000000000 | <b>±</b> | เลขที่ใบวางบิลถัดไป    | 126               |      |    |
| เลขที่บัญชีเงินสดในมือ    | 100000000000000000000000000000000000000 | ŧ        | เลขที่ใบสำคัญรับถัดไป  | 1446              |      |    |
| เลขที่บัญชีเช็ค           | 200000000000000000000000000000000000000 | ŧ        | เลขที่ใบนำฝากถัดไป     | 8                 |      |    |
| บัญชีผลต่างจากการปัดเศษ   | 539005 000000                           | ±        | เลขที่ยุกเลิกเช็คถัดไป | 9                 |      |    |

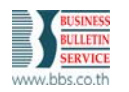

- 1.3. B. ระบบบัญชีลูกหนี้ -> B. แฟ้มข้อมูลหลักระบบงาน -> G. กลุ่มลูกค้า
  - 1.3.1.กำหนด กลุ่มลูกค้า Factoring
  - 1.3.2.กำหนด เลขที่บัญชีค่าธรรมเนียมจากการขายลูกหนึ้

| กลุ่มลูกค้า                              |                                                               |                              |
|------------------------------------------|---------------------------------------------------------------|------------------------------|
| <u>1</u> . เพิ่มเตี                      | ม/แก้ไขข้อมูล                                                 | 2. User Defined              |
| ค้นห<br>ข้อมูลกลุ่มลูกค้า                | าข้อมูล 📃 🛨                                                   |                              |
| รทัสกลุ่มลูกค้า<br><sub>สถาว</sub> ริยาย | FT00                                                          |                              |
| ทาลธบาย<br>บัญชีรายได้                   | ุกลุมลูกหน Factoring<br>4000000000000000000000000000000000000 | ได้จากลูกหนึ                 |
| บัญชีค่าธรรมเนียม                        | 536007 000000 🛨 ด่าร                                          | รรมเนียมจากการชายบัญชัลูกหนึ |

- 1.4. B. ระบบบัญชีลูกหนี้ -> B. แฟ้มข้อมูลหลักระบบงาน -> A. ข้อมูลหลักลูกค้า -> A. เพิ่มเติม / แก้ไข
  - 1.4.1.กำหนดรหัสลูกค้า และรายละเอียดอื่นๆ แยกตาม Factoring รวมถึง กลุ่มลูกค้า ตามที่ได้กำหนดไว้ในข้อ
    - 1.3

|   | 🔜 ข้อมูลหลักลูกต้า                                                                                |                                        |
|---|---------------------------------------------------------------------------------------------------|----------------------------------------|
|   | <u>1. เพิ่มเติม/แก้ไขข้อมูล</u> <u>2</u> . เพิ่มเติม/แก้ไขข้อมูล <u>3</u> . เพิ่มเติม/แก้ไขข้อมูล | 4. ข้อมูลอื่นๆ <u>5</u> . User Defined |
|   | กันหาข้อมูล 📃 🛓                                                                                   |                                        |
|   | ข้อมูลลูกล้า                                                                                      |                                        |
|   | รทัสลูกด้า FT001 <mark>(มีการกำหนดภูณสมบัติถูกกำ)</mark> กำหนด พ                                  | หรือตรวจสอบคุณสมบัติ EN                |
| ( | ชื่อ Customer For Factoring 001                                                                   |                                        |
|   | รพัสกลุ่มลูกค้า FT00 🛓 กลุ่มลูกหนี้ Factoring                                                     |                                        |
|   | โทรศัพท์ 028926570 แฟกซ์                                                                          |                                        |
|   | น้อมูลผู้ติดต่อ                                                                                   |                                        |
|   | ผู้ติดต่อ การซื้อ CUSTIMER01 👤                                                                    |                                        |

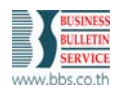

- 1.5. B. ระบบบัญชีลูกหนี้ -> A. ค่าเริ่มต้นและตาราง -> H. ประเภทเงินได้
  - 1.5.1.กำหนด รหัสประเภทเงินได้ของบัญชีพัก โดยกำหนดเป็นรหัสเดียวกับที่กำหนดไว้ในข้อ 1.1.3

| 🙀 ประเภทเงินได้         |               |   |                       |    |
|-------------------------|---------------|---|-----------------------|----|
| <u>1</u> . เพิ่มเตีย    | ม/แก้ไขข้อมูล |   | <u>2</u> . User Defin | ed |
|                         | ค้นหาข้อมูล   |   | Ŧ                     |    |
| ข้อมูลรทัสประเภทเงินได้ |               |   |                       |    |
| รทัสประเภทเงินได้       | SUSP          |   |                       |    |
| ต่ำอธิบายรายการ         | บัญชีพัก      |   |                       |    |
| เลขที่บัญชี             | 999999 000000 | ± |                       |    |
|                         | บัญชีพัก      |   |                       |    |

 1.5.2.กำหนด รหัสประเภทเงินได้ของบัญชีเงินประกันค่าใช้จ่าย โดยกำหนดเป็นรหัสเดียวกับ รหัสลูกค้า Factoring ที่กำหนดไว้ในข้อ 1.4

| 🔛 ประเภทเงินได้         |                           |          |                     |      |
|-------------------------|---------------------------|----------|---------------------|------|
| 1. เพิ่มเติ             | ม/แก้ไขข้อมูล             |          | <u>2</u> . User Def | ined |
|                         | ค้นหาข้อมูล               | <u> </u> | t                   |      |
| ข้อมูลรทัสประเภทเงินได้ |                           |          |                     |      |
| รพัสประเภทเงินได้       | FT001                     |          |                     |      |
| คำอธิบายรายการ          | Factoring FT001           |          |                     |      |
| เลขที่บัญชี             | 536010 100000             | <u>+</u> |                     |      |
|                         | เงินประกันค่าใช้จ่าย - Fl | T001     |                     |      |

- 2. บันทึกข้อมูล
  - 2.1. บันทึกขาย Factoring
    - 2.1.1.เมื่อเพิ่มรายการ
      - 2.1.1.1. โปรแกรมจะ Default % เงินประกันค่าใช้จ่ายมาให้ โดยดึงข้อมูลจากที่กำหนดไว้ในข้อ 1.1.2 แต่ ถ้าไม่มีการกำหนดไว้ โปรแกรมจะ Default 20 มาให้ และเพิ่มข้อมูลในข้อ 1.1.2 ให้อัตโนมัติ

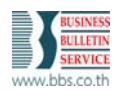

บริษัท บิสซิเนส บูลเลทีน เซอร์วิส จำกัด : Factoring

- 2.1.1.2. โปรแกรมจะ Default % ค่าธรรมเนียมจากการขายลูกหนี้มาให้ โดยดึงข้อมูลจากที่กำหนดไว้ใน ข้อ 1.1.1 แต่ถ้าไม่มีการกำหนดไว้ โปรแกรมจะ Default 0.25 มาให้ และเพิ่มข้อมูลในข้อ 1.1.1 ให้ อัตโนมัติ
- 2.1.2.เมื่อกำหนดรหัส Factoring
  - 2.1.2.1. โปรแกรมจะ Default รหัสบัญชีเงินประกันค่าใช้จ่ายมาให้ โดยดึงข้อมูลจากที่กำหนดไว้ในข้อ
     1.5.2 แต่ถ้าไม่มีกำหนดไว้ หลังจากกำหนด รหัสบัญชีแล้ว โปรแกรมจะเพิ่มข้อมูลในข้อ 1.5.2 ให้
     อัตโนมัติ
  - 2.1.2.2. โปรแกรมจะ Default รหัสบัญชีค่าธรรมเนียมมาให้ โดยดึงข้อมูลจากที่กำหนดไว้ในข้อ 1.3.2

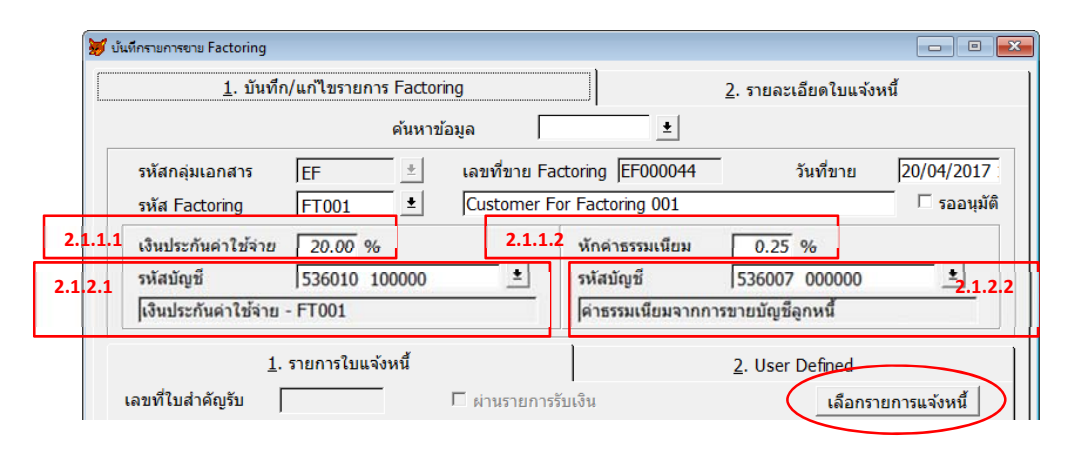

- 2.1.3.ผู้ใช้สามารถเลือกรายการใบแจ้งหนี้ที่ต้องการขายได้ 2 วิธี คือ
  - 2.1.3.1. กรณี กดปุ่ม เลือกรายการแจ้งหนี้ โดยจะแสดงรายการใบแจ้งหนี้มาให้เลือก เมื่อเลือกรายการที่ ต้องการ แล้วกดปุ่ม สร้างรายการ โปรแกรมจะสร้างรายการใบแจ้งหนี้ที่เลือกทั้งหมดมาให้ โดย โปรแกรมจะคำนวณ เงินประกันค่าใช้จ่าย และค่าธรรมเนียม มาให้อัตโนมัติ

| เลขที่ใบแจ้งหนึ | วันที่ใบแจ้งหนึ่ | 1 วันที่ครบกำหนด   | ยอดหนีคงค้าง  | รหัสลูกหนึ | เลือก | 1. 1                 | นทึก/แก้ไขรายก | ns Factoring |                    | ľ.             | 2 รายอะเอียดไ    | huisme                |
|-----------------|------------------|--------------------|---------------|------------|-------|----------------------|----------------|--------------|--------------------|----------------|------------------|-----------------------|
| 00000074        | 15/09/2003       | 27/11/2006         | 679.00        | A.001      | 2     |                      |                | damadama     | _                  |                | L. 1100000000    |                       |
| 00000078        | 15/09/2003       | 15/09/2003         | 910.00        | A.001      |       | The second second    | -              | คนหายอยู่ค   | 1                  | <u> </u>       | -                |                       |
| 00000080        | 15/09/2003       | 15/09/2003         | /20.00        | A.001      | ~     | รหัสกลุ่มเอกสาร      | EF             | iau          | พีขาย Factorin     | g [EF000044    | วันที่ข          | 18 20/04/20           |
| 00000084        | 26/11/2003       | 26/11/2003         | 120.00        | A.004      | -     | รพัส Factoring       | FT001          | 1  Cu        | stomer For Fa      | ctoring 001    |                  | รออง                  |
| 00000088        | 19/12/2003       | 19/12/2003         | 20.00         | A.001      | E     | เงินประกันค่าใช้จ    | 20.00 9        | 6            | - , <sup>й</sup> і | กค่าธรรมเนียม  | 0.25 %           |                       |
| 00000094        | 15/07/2004       | 14/11/2004         | 23.00         | A.001      | E I   | รหัสบัญชี            | 536010         | 100000       | <u>+</u> n         | สมัญชี         | 536007 0000      | 00 ±                  |
| 00000095        | 20/12/2004       | 20/12/2004         | 200.00        | A.001      | E I   | ไเงินประกันค่าไป     | จาย - FT001    |              | le.                | าธรรมเนียมจากก | ารขายบัญชีลุกหนี |                       |
| 00000106        | 07/09/2004       | 07/09/2004         | 0.05          | 7E001      | E I   |                      | 1. รายการไบแ   | จ้อหนี้      |                    |                | 2. User Define   | ed                    |
| 00000107        | 07/09/2004       | 06/10/2005         | 100.00        | A.001      | E I   | เลขที่ใบสำคัญรับ     |                | - г.,        | ານຮາຍກາງຮັນເອົາ    |                |                  | ้อกรายการแจ้งหนึ่     |
| 00000108        | 07/09/2004       | 06/12/2004         | 85,50         | A.001      |       | สำคับ เลขที่แจ้งหนึ่ | วันที่แจ้งหนึ่ | ยอดรวม       | เงินประกัน         | ด่าธรรมเนียม   | เงินรับสุทธิ 1   | ับรับเงินย่อย ผ่านรับ |
| 00000110        | 08/09/2004       | 08/09/2004         | 10.689.30     | ZE001      |       | 0001 00000074        | 15/09/2003     | 679.00       | 135.80             | 1.70           | 541.50           | 5                     |
| 00000144        | 15/11/2004       | 13/02/2005         | 300.00        | A.001      |       | 0002 0000080         | 26/11/2003     | 120.00       | 24.00              | 0 0.30         | 574.20<br>95.70  | e -                   |
|                 |                  | C aturnal          | Curste        |            | -     |                      |                |              |                    |                |                  |                       |
|                 |                  | <u>Gasasasimus</u> | <b>P</b> numu |            |       |                      |                |              |                    | 1 1            |                  |                       |

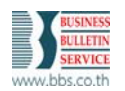

2.1.3.2. กรณีเพิ่มรายการเข้าไปเอง เมื่อเลือกเลขที่ใบแจ้งหนี้ที่ต้องการมาแล้ว โปรแกรมจะคำนวณ เงิน ประกันค่าใช้จ่าย และค่าธรรมเนียมมาให้อัตโนมัติ

| Julionsenses Factoring                                                                                                    |                                  | 4                               |                     |                        |                     |                  |
|----------------------------------------------------------------------------------------------------|----------------------------------|---------------------------------|---------------------|------------------------|---------------------|------------------|
| 1. บันทึก/แก่ไขรายการ Factoring                                                                                                    | 2. รายละเอียดไบแจ้งหนึ่          |                                 |                     |                        |                     |                  |
| 1. รายละเอียดใบแจ้งหนึ่                                                                                                    | 2. User Defined                  | 💓 เป็นที่กรายการยาย Factoring   |                     | 1                      |                     | -ca+ (8)         |
|                                                                                                    |                                  | <u>1</u> . บันทึก/แก้ไร         | ชรายการ Factoring   |                        | 2. รายละเอียดใบแจ้ง | หนึ              |
| เลขที่ขาย Factoring EF000044                                                                                                    |                                  |                                 | คนหาขอมูล           | <u>1</u>               |                     |                  |
| รหัส Factoring FT001 Customer i                                                                                                    | For Factoring 001                | รพัสกลุ่มเอกสาร EF              | เลขที่ข             | The Factoring EF000044 | รันที่ขาย           | 20/04/2017       |
| doğu 0004                                                                                                    |                                  | รงัส Factoring  FT0             | 001 <u>*</u> Custor | mer For Factoring 001  |                     | i saayaa         |
| the state of the state of the s | 10/07/2005                       | เงินประกันค่าใช้จ่าย 20.        | .00 %               | หักค่าธรรมเนียม        | 0.25 %              |                  |
| เลขที่ไปแจ้งหนี่ [00000194 👱                                                                                                    | วันทันจงหนี  10/07/2005          | รพัสบัญชี 536                   | 010 100000          | รหัสบัญชี              | 536007 000000       | <u>.</u>         |
| าหัสลูกหนี่ JA.001 JA.A.A. MAR                                                                                                    | NUFACTURING CO., LTD.            | เงินประกันดำไข้จ่าย - FT00      | 01                  | (ค่าธรรมเนียมจาก)      | การขายบัญชีลูกหนึ   |                  |
| ยอดรวม 1,500.00                                                                                                    |                                  | 1. รายกา                        | ารใบแจ้งหนึ่        |                        | 2. User Defined     |                  |
| เงินประกันดำไข้จ่าย 300.00                                                                                                    |                                  | เลขที่ไบส่าคัญวับ               | 🗆 ท่านร             | ายการรับเงิน           | เลือกร              | ายการแจ้งหนึ่    |
| หักค่าธรรมเนียม 3.75                                                                                                    |                                  | สำดับ เลขที่แจ้งหนี้ วันที่แจ้ง | หนี้ ยอดรวม เ       | เงินประกัน คำธรรมเนียม | เงินรับสุทธิ ใบรับก | เงินย่อย ผ่านรับ |
| ยอดเงินรับจริง 1,196.25                                                                                                    |                                  | 0001 00000074 15/09/20          | 003 679.00          | 135.80 1.70            | 541.50              |                  |
|                                                                                                    |                                  | 0002 00000084 26/11/20          | 120.00              | 24.00 0.30             | 95.70               | E                |
| E internet alasta                                                                                                    | 🗖 ปรากการเคลือร์แล้ว             | 0004 00000194 10/07/20          | 1,500.00            | 300.00 3.75            | 1,196.25            | E                |
| lafadadan                                                                                                    | July June for                    |                                 |                     |                        |                     |                  |
| (ปรายเงาเซอช                                                                                                    |                                  |                                 |                     |                        |                     |                  |
|                                                                                                    | รันทรีรับเงินเคลียร์  01/01/1900 |                                 |                     |                        |                     |                  |
|                                                                                                    |                                  |                                 |                     |                        |                     |                  |
|                                                                                                    |                                  | มูลดำรวม                        | 3,019.00            | 603.80 7.55            | 2,407.65            |                  |
|                                                                                                    |                                  |                                 |                     |                        |                     | ลบข้อมูล         |
|                                                                                                    |                                  | 2                               |                     |                        |                     |                  |

- 2.2. ประมวลผลขาย Factoring
  - 2.2.1.เมื่อเลือก รหัส Factoring โปรแกรมจะแสดงใบขาย Factoring ทั้งหมดของรหัสนั้นมาให้ โดยแสดงสถานะ ตาม ค้างรับเงิน / รับเงินแล้ว / ทั้งหมด
  - 2.2.2.เลือกรายการขาย Factoring ที่ต้องการประมวลผล
  - 2.2.3.กำหนดรายละเอียดการรับเงิน และวิธีการรับเงิน

| 2.2.1 | 5              | หัส Factoring                | FT00         | )1 <u>+</u> | Customer For Fa          | ctoring 001               |         |         |           |      |     |
|-------|----------------|------------------------------|--------------|-------------|--------------------------|---------------------------|---------|---------|-----------|------|-----|
| 2.2   | 3 <sup>3</sup> | นที่รับเงิน<br>วิธีการรับเงิ | 21/04        | 4/2017      | <mark>รหัสกลุ่มเอ</mark> | เกสารรับเงิน              | RC20    | 003     | ±         |      |     |
|       |                | รหัสประเภทการ                | ข่าระเงิง    | B01         | Bank Tranfe              | r                         |         |         |           |      |     |
|       |                | <mark>รายละเอียดธนา</mark>   | คารลูกค      | ň           |                          |                           |         |         |           |      |     |
|       |                | เลขที่เช็ด                   |              |             |                          | ช <mark>็คลงวันที่</mark> | 11      |         |           |      |     |
|       |                | วันที่ดาดว่าจะได             | <b>เ</b> ริบ | 11          |                          |                           |         |         |           |      |     |
|       |                | รหัสธนาคาร                   |              | 0001        | ± a                      | งวันที่                   | 21/04/  | 2017    |           |      |     |
|       |                | เลขที่บัญชื                  |              | 1000000     | 0000000000 มัง           | บูชีพักลูกหนึ่            |         |         |           |      |     |
| 2     |                | รหัสรายได้บัญชี              | พัก          | SUSP        | * 99999                  | 99 000000                 | บัง     | ญชี่พัก |           | 1    |     |
|       |                | Q X X A                      |              | C K         | ,<br>,                   |                           |         | ale     | ****      | 1    |     |
|       |                | • คางรบเงน                   |              | ้ รบเงินแล  | 3 10                     | หมด                       |         |         | CN JEIMEI |      | 2.2 |
|       | !              | เลขที่ขาย Fac                | toring       | วันที่ขาย   | เลขที่ใบสำคัญรับ         | มูลค่าขายลู               | กหนีรวม | รับเงิน | ผ่านรับ   |      |     |
|       | ~              | EF000044                     | -            | 20/04/2017  | -                        | 3                         | ,019.00 | N       | -         | - 1  |     |
|       |                | LI 000045                    |              | 21/04/2017  |                          | 12,                       | ,019.54 | IN .    |           |      |     |
|       |                |                              |              |             |                          |                           |         |         |           |      |     |
| l     | _              |                              |              | _           |                          | 2.2.5                     |         | 2.2     | 2.6       | •    |     |
|       | 4              | ่านวนที่เลือก                |              | 2 รวมเป็    | ในเงิน                   | 15,                       | 838.54  | มูล     | ด่าแก้ไข  |      |     |
|       |                |                              |              | เงินปร      | ระกันค่าใช้จ่าย          | 3,                        | 167.71  |         | 3,167     | 7.71 |     |
| Г     | _              | 0%                           |              | ค่าธรร      | รมเนียมธนาคาร            |                           | 39.59   |         | 39        | 9.60 |     |
|       |                |                              |              | เงินรับ     | เจริง                    | 12,                       | 631.24  |         | 12,631    | 1.23 |     |
|       |                | ยกเลิก                       |              | ผลต่า       | 3                        |                           | 0.00    |         | 12,631    | 1.23 |     |

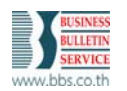

- 2.2.4.กรณีรายการขาย Factoring ที่เลือกนั้น ใบแจ้งหนี้เป็นของรหัสลูกค้าหลายราย โปรแกรมจะ Default รหัส รายได้บัญชีพักมาให้ โดยโดยดึงข้อมูลจากที่กำหนดไว้ในข้อ 1.1.3 แต่ถ้าไม่มีการกำหนดไว้ ผู้ใช้จะต้องเลือก รหัสนั้นเอง และโปรแกรมจะนำไปเพิ่มข้อมูลในข้อ 1.1.3 ให้อัตโนมัติ
- 2.2.5.หลังจากเลือกรายการที่ต้องการประมวลผลแล้ว โปรแกรมแสดง มูลค่ารวม, เงินประกันค่าใช้จ่าย, ค่าธรรมเนียม และมูลค่าเงินรับจริงมาให้
- 2.2.6.โปรแกรมคำนวณ เงินประกันค่าใช้จ่าย และค่าธรรมเนียมมาให้ใหม่ โดยคำนวณจากมูลค่ารวม และคำนวณ มูลค่าเงินรับจริงให้ใหม่ แต่สามารถแก้ไขได้ โดยผลต่างที่ได้จากการแก้ไขนั้นจะลงบัญชีดังนี้
  - 2.2.6.1. แก้ไขเงินประกันค่าใช้จ่าย ลงบัญชีตามที่กำหนดในข้อ 2.1.2.1
  - 2.2.6.2. แก้ไขค่าธรรมเนียม ลงบัญชีตามที่กำหนดในข้อ 2.1.2.2
  - 2.2.6.3. แก้ไขมูลค่าเงินรับจริง ลงบัญชีตามที่กำหนดในข้อ 1.2.1
- 2.2.7.กดปุ่ม ประมวลผล โปรแกรมจะส่งรายการไปที่ หน้าบันทึกการรับเงิน
  - 2.2.7.1. กลับมาบันทึกเลขที่ใบสำคัญรับ ที่รายการขาย Factoring ที่ได้ประมวลผลไป
  - 2.2.7.2. เมื่อรายการรับเงินถูกผ่านรายการแล้ว จะกลับมาบันทึกสถานะว่าผ่านรายการแล้ว ที่รายการขาย Factoring นั้นด้วย

|                                                                         | 1. ŭ                                                                                          | นทึก/แก้ไขรายก                                                                                                    | ns Factoring                                                                                                    |                                                                                                    |                                                                                                    | <u>2</u> . รายละเอียด                                                          | ใบแจ้งหนึ่                                                                           |                                                                                                    |     |
|-------------------------------------------------------------------------|-----------------------------------------------------------------------------------------------|----------------------------------------------------------------------------------------------------|----------------------------------------------------------------------------------------------------|----------------------------------------------------------------------------------------------------|----------------------------------------------------------------------------------------------------|--------------------------------------------------------------------------------|--------------------------------------------------------------------------------------|----------------------------------------------------------------------------------------------------|-----|
|                                                                         |                                                                                               |                                                                                                    | ด้นหาข้อมูล                                                                                                    |                                                                                                    | <u>±</u>                                                                                                    |                                                                                |                                                                                      |                                                                                                    |     |
| รหัง                                                                    | สกลุ่มเอกสาร                                                                                  | EF                                                                                                    |                                                                                                    | ก็ขาย Factori                                                                                                    | ng EF000036                                                                                                    | วันที่                                                                         | ชาย 30                                                                               | /03/2017                                                                                                    | 1   |
| รหัง                                                                    | Factoring                                                                                     | 00014                                                                                                    | ± Cus                                                                                                    | tomer For Fa                                                                                                    | ictoring $\Gamma$ saa                                                                                                    |                                                                                |                                                                                      |                                                                                                    |     |
| เงิน                                                                    | ประกันค่าใช้จ่                                                                                | าย 20.00 %                                                                                                    | 6                                                                                                    | й                                                                                                    | กค่าธรรมเนียม                                                                                                    | 0.25 %                                                                         |                                                                                      |                                                                                                    |     |
| รหัง                                                                    | สบัญชี                                                                                        | 5000000                                                                                                    | 000000000002                                                                                                    | ± 51                                                                                                    | หัสบัญชี                                                                                                    | 500000000                                                                      | 000000001                                                                            | ±                                                                                                    |     |
| ส่วา                                                                    | นลดจ่ายลูกหร่                                                                                 | 1                                                                                                    |                                                                                                    |                                                                                                    | าธรรมเนียมจากลู                                                                                                    | กหนึ่                                                                          |                                                                                      |                                                                                                    |     |
|                                                                         |                                                                                               |                                                                                                    |                                                                                                    |                                                                                                    |                                                                                                    |                                                                                |                                                                                      |                                                                                                    | - 1 |
| 2.2.                                                                    | <b>7.1</b><br>ในส่วดัดเริ่ม                                                                   | <ol> <li>รายการใบแร</li></ol>                                                                                                    | จังหนี้ <b>2.2.</b>                                                                                                    | 7.2                                                                                                    |                                                                                                    | 2. User Defi                                                                   | ned<br>Seconomics                                                                    | and I                                                                                                    | _   |
| <b>2.2.</b><br>เอขที่<br>ลำดับ                                          | <b>7.1</b><br>ใบสำคัญรับ<br>เลขที่แจ้งหนึ่                                                    | <ol> <li>รายการใบแร<br/>R0000127</li> <li>วันที่แจ้งหนึ่</li> </ol>                                                                  | จังหนี้ <b>2.2.</b><br>                                                                                                    | 7.2<br>มรายการรับเงิง<br>เงินประกัน                                                                                                    | ดำธรรมเนียม                                                                                                    | <u>2</u> . User Defr<br>2<br>เงินรับสทธิ                                       | ned<br>                                                                              | ร้อนขี้ 2.2.                                                                                                    | 7.  |
| <b>2.2.</b><br>เอชที่<br>ลำดับ<br>0001                                  | <b>7.1</b><br>ใบสำคัญรับ<br>เลขที่แจ้งหนึ่<br>00000021                                        | <ol> <li>รายการโบแข</li> <li>R0000127</li> <li>วันที่แจ้งหนี้</li> <li>29/07/2003</li> </ol>                                         | <ul> <li>จังหนี้</li> <li>2.2.7</li> <li>IF สาร</li> <li>ยอดรวม</li> <li>364.00</li> </ul>                                                                    | 7.2<br>แรายการรับเงิง<br>เงินประกัน<br>72.8                                                                                                    | ค่าธรรมเนียม<br>0 0.91                                                                                                    | <u>2</u> . User Defr<br><br>เงินรับสุทธิ<br><br>290.29                         | ned<br><b>2.7.1</b><br>ใบรับเงินย่อย<br>R0000126                                     | ล้อนขึ้.2.2.<br>เค่านรับ                                                                                                    | 7.  |
| <b>2.2.</b><br>เอซที่<br>ลำดับ<br>0001<br>0002                          | 7.1<br>ในสำคัญรับ<br>เลขที่แจ้งหนึ่<br>00000021<br>0000002                                    | <ol> <li>รายการโบแร<br/>R0000127     </li> <li>วันที่แจ้งหนี้</li> <li>29/07/2003</li> <li>03/03/2006</li> </ol>                     | <ul> <li>จังหนี้</li> <li>2.2.</li> <li>         มา     </li> <li>         ยอดรวม     </li> <li>         364.00     </li> <li>         107.00     </li> </ul> | 7.2<br>แรายการรับเงิง<br>เงินประกัน<br>72.80<br>21.40                                                                                                    | ตำธรรมเนียม<br>0 0.91<br>0 0.27                                                                                                    | 2. User Defr<br>เงินงับสุทธิ<br>290.29<br>85.33                                | ned<br><b>2.7.1</b><br>ใบรับเงินย่อง<br>R0000126<br>R0000125                         | สังหยู่ไม่<br>เค่าหรับ<br>เจ                                                                                                    | 7.  |
| <b>2.2.</b><br>เอซที<br>ลำดับ<br>0001<br>0002<br>0003                   | <b>7.1</b><br>ໃນสำคัญรับ<br>เลขที่แจ้งหนึ่<br>00000021<br>0000002<br>00000236                 | <ol> <li>รายการใบแล<br/>R0000127     </li> <li>วันที่แจ้งหนี้</li> <li>29/07/2003</li> <li>03/03/2006</li> <li>04/01/2006</li> </ol> | จังหนึ้ 2.2.<br>                                                                                                    | 7.2<br>เงินประกัน<br>72.8<br>21.4<br>32.10                                                                                                    | ตำธรรมเนียม<br>0 0.91<br>0 0.27<br>0 0.40                                                                                                | 2. User Defr<br>เงินวับสุทธิ<br>290.29<br>85.33<br>128.00                      | ned<br><b>2.7.1</b><br>ใบรับเงินย่อง<br>R0000126<br>R0000125<br>R0000125             | ลังเช <u>ี</u> 2.2.<br>เผ่านรับ<br>ฉ<br>ฉ<br>ฉ                                                                                                    | 7.  |
| <b>2.2.</b><br>ເລາເທີ<br>ລຳອັນ<br>0001<br>0002<br>0003<br>0004          | 7.1<br>ในสำคัญรับ<br>เลขที่แจ้งหนึ่<br>00000021<br>0000002<br>00000236<br>00000240            | 1. รายการใบแล<br>R0000127     วันที่แจ้งหนึ่     29/07/2003     03/03/2006     04/01/2006     14/01/2006                             | รังหนี้<br>ยอดรวม<br>364.00<br>107.00<br>160.50<br>535.00                                                                                                    | 7.2<br>เงินประกัน<br>72.8(<br>21.4(<br>32.10<br>107.00                                                                                                    | ค่าธรรมเนียม           0         0.91           0         0.27           0         0.40           0         1.34                         | <u>2</u> . User Defir<br>เงินรับสุทธิ<br>290.29<br>85.33<br>128.00<br>425.66   | ned<br><b>2.7.1</b><br>ใบรับเงินย่อม<br>R0000126<br>R0000125<br>R0000125<br>R0000126 | <ul> <li>สังห<u>ารี</u> 2.2.</li> <li>ส่านรับ</li> <li>マ</li> <li>マ&lt;</li></ul> | 7.  |
| <b>2.2.</b><br>เลขที่<br>อัาดับ<br>0001<br>0002<br>0003<br>0004<br>0005 | <b>7.1</b><br>เว็บสำคัญรับ<br>เลขที่แจ้งหนี่<br>00000021<br>000000236<br>00000240<br>00000281 | 1. รายการใบแล<br>R0000127<br>วันที่แจ้งหนี้<br>29/07/2003<br>03/03/2006<br>04/01/2006<br>14/01/2006<br>07/11/2005                    | รังหนึ่<br><br>                                                                                                    | 7.2<br>ເຈົ້າມາວະຈັນເຈົ້າ<br>ເຈົ້າມາວະດັນ<br>72.80<br>21.40<br>32.10<br>107.00<br>20.00                                                                                                    | ดำธรรมเนียม           0         0.91           0         0.27           0         0.40           0         1.34           0         0.25 | 2. User Defir<br>เงินรับสุทธิ์<br>290.29<br>85.33<br>128.00<br>425.66<br>79.75 | ned<br><b>2.77.1</b><br>ใบรับเงินปอก<br>R0000126<br>R0000125<br>R0000126<br>R0000126 | สานรับ<br>                                                                                                    | 7.  |
| <b>2.2.</b><br>เลขที่<br>0001<br>0002<br>0003<br>0004<br>0005           | <b>7.1</b><br>ใบสำคัญรับ<br>เฉขที่แจ้งหนี<br>00000021<br>000000236<br>00000240<br>00000281    | 1. รายการในแ<br>R0000127<br>วันที่แจ้งหมี่<br>29/07/2003<br>03/03/2006<br>04/01/2006<br>04/01/2006<br>07/11/2005                     | รังหนึ่<br><br><br><br><br>                                                                                                    | 7.2<br>ເຈົ້າປະການ<br>ເຈົ້າປະການ<br>ເຈົ້າປານ<br>ເຈົ້າປານ | <ul> <li>ศำธรรมเนียม</li> <li>0.91</li> <li>0.27</li> <li>0.40</li> <li>1.34</li> <li>0.25</li> </ul>                                    | 2. User Defir<br>เงินรับสุทธิ<br>290.29<br>86.33<br>128.00<br>425.66<br>79.75  | ned<br><b>2.7.1</b><br>ใบรับเงินข่อเ<br>R0000126<br>R0000125<br>R0000125<br>R0000126 | ลังเซ <b>ี 2.2.</b><br>เผ่านรับ<br>จ<br>จ<br>จ<br>จ                                                                                                    | 7.  |

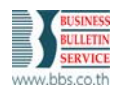

บริษัท บิสซิเนส บูลเลทีน เซอร์วิส จำกัด : Factoring

2.3. บันทึกรายการเคลียร์ Factoring

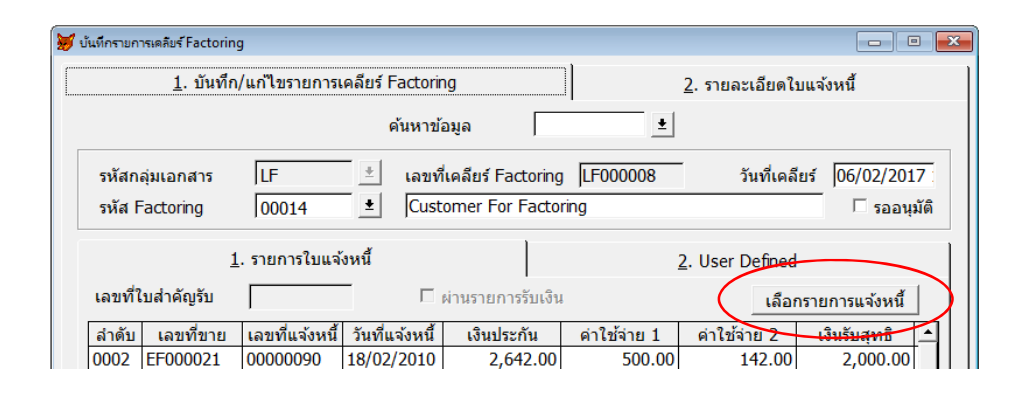

- 2.3.1.ผู้ใช้สามารถเลือกรายการใบแจ้งหนี้ที่ต้องการเคลียร์ได้ 2 วิธี คือ
  - 2.3.1.1. กรณี กดปุ่ม เลือกรายการแจ้งหนี้ โดยจะแสดงรายการใบแจ้งหนี้ที่ได้บันทึกรายการขายไว้มาให้ เลือก เมื่อเลือกรายการที่ต้องการ แล้วกดปุ่ม สร้างรายการ โปรแกรมจะสร้างรายการใบแจ้งหนี้ที่เลือก ทั้งหมดมาให้

| เลขที่ใบแจ้งหร่<br>00000002      | ้ วันที่ใบแจ้งหนึ่<br>03/03/2006       | วันที่ครบกำหนด<br>/ / | ยอดหนี้คงค้าง<br>21.40   | รหัสลูกหนึ้<br>001      | เลือ | 😸 ปันที่กรายก                         | ารเตลียร์ Factorin<br>1. บันที่ก                          | 9<br>1/แก้ไขรายการ                                            | แคลียร์ Factorin                                                       | 9                                                      | 1                                                     | 2. รายละเอียดไบ                                | <mark>เสงหนึ่</mark>                                   |
|----------------------------------|----------------------------------------|-----------------------|--------------------------|-------------------------|------|---------------------------------------|-----------------------------------------------------------|---------------------------------------------------------------|------------------------------------------------------------------------|--------------------------------------------------------|-------------------------------------------------------|------------------------------------------------|--------------------------------------------------------|
| 00000021                         | 29/07/2003                             | 11                    | 72.80                    | A.001                   |      |                                       |                                                           |                                                               | ค้นหาข้อ                                                               | มล                                                     | *                                                     |                                                |                                                        |
| 00000240<br>00000281<br>AR789574 | 14/01/2006<br>07/11/2005<br>04/01/2006 |                       | 107.00<br>20.00<br>50.00 | A.001<br>A.001<br>A.001 |      | รหัสก<br>รหัส f                       | สุ่มเอกสาร<br>Factoring                                   | LF<br>00014                                                   | เลขที่เ<br>±Custo                                                      | คลียร์ Factoring<br>mer For Factor                     | [LF000008<br>ing                                      | วันที่เคลีย                                    | ıś 06/02/201<br>Г заач                                 |
| AR790045                         | 07/07/2016                             | 11                    | 100.00                   | 00014                   | 2    | เลขที่ไ                               | ใบสำคัญรับ                                                | [. รายการใบแ                                                  | จ้อหนี้<br>─────                                                       | านรายการรับเงิน                                        | 2                                                     | . User Defined<br>เลือก                        | รายการแจ้งหนึ่                                         |
|                                  |                                        |                       |                          |                         |      | สำคับ<br>0002<br>0003<br>0004<br>0005 | เลขที่ขาย<br>EF000021<br>EF000030<br>EF000030<br>EF000033 | เลขที่แจ้งหรั<br>00000090<br>00000092<br>AR602041<br>BB000041 | วันที่แจ้งหนี้<br>18/02/2010<br>17/02/2004<br>01/01/2004<br>08/12/2005 | เงินประกัน<br>2,642.00<br>470.80<br>160.00<br>5,812.24 | ศาใช้จ่าย 1<br>500.00<br>100.00<br>160.00<br>1,000.00 | ศาใช้จำย 2<br>142.00<br>0.00<br>0.00<br>300.00 | เงินรับสุทธิ<br>2,000.00<br>370.80<br>0.00<br>4,512.24 |
|                                  |                                        | <u>G</u> .สร้างรายการ |                          |                         |      | 3                                     |                                                           |                                                               |                                                                        | ×                                                      | 1000                                                  |                                                |                                                        |

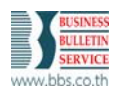

2.3.1.2. กรณีเพิ่มรายการเข้าไปเอง เมื่อเลือกเลขที่ขาย Factoring หรือ เลขที่ใบแจ้งหนี้ที่ต้องการมาแล้ว โปรแกรมจะดึงมูลค่าเงินประกันค่าใช้จ่ายมาให้ และสามารถบันทึกค่าใช้จ่าย และรหัสบัญชีเพิ่มเติมได้

| 1. บันทึก/แก้ไขราย                                    | การเคลียร์ Factoring |                 | 2. รายละเอียดไบแ | เจ๋งหนี               |                                   |                                        |                                            |                                    |                                 |                                       |                                    |
|-------------------------------------------------------|----------------------|-----------------|------------------|-----------------------|-----------------------------------|----------------------------------------|--------------------------------------------|------------------------------------|---------------------------------|---------------------------------------|------------------------------------|
| <u>1</u> . รายละเอีย                                  | ดใบแจ้งหนึ่          |                 | 2. User Defined  | 😸 นันมีกรายก          | ) ]]<br>Immaßer Factorin          | 9                                      |                                            |                                    |                                 |                                       | -o-) 8                             |
| เลขที่เคลียร์ Factoring<br>รหัส Factoring             | LF000008             | mer For Factori | ng               | -                     | <u>1</u> . บันทึก                 | า/แก่ไขรายการ                          | เคลียร์ Factorin<br>ค้นหาข้อ               | มูล <b>(</b>                       | i                               | 2. รายละเอียดใบแ                      | จังหนึ่                            |
| สำคับ<br>เอะเรียวยุ Eactoring                         | 0002                 |                 |                  | รหัสก<br>รหัส         | เล่มเอกสาร<br>Factoring           | LF<br>00014                            | ่ เลขที่<br>๋±ุ่่ Custo                    | คลียร์ Factoring<br>mer For Factor | LF000008                        | วันที่เคลียร์                         | [06/02/2013<br>Г зааци             |
| เลขที่ใบแจ้งหนึ่                                      |                      | วนที่แจ้งหนึ่   | 18/02/2010       | เอาเพื่               | ]<br>ในสำคัญวัน                   | 1. รายการใบแจ                          | ioหนี้<br>—                                | ามรายการรับเวิม                    | 2                               | . User Defined                        |                                    |
| รหสลุกหน<br>เงินประกันดำใช้จ่าย<br>มูลค่าค่าใช้จ่าย 1 | 2,642.00             | MANUFACTOR      | NG CO., LTD.     | สำคับ<br>0002<br>0003 | เลขที่ขาย<br>EF000021<br>EF000030 | เลขที่แจ้งหนึ่<br>00000090<br>00000092 | วันที่แจ้งหนี้<br>18/02/2010<br>17/02/2004 | เงินประกัน<br>2,642.00<br>470.80   | ตำใช้จ่าย 1<br>500.00<br>100.00 | ค่าใช้จาย 2<br>142.00<br>0.00<br>0.00 | เงินรับสุทธิ<br>2,000.00<br>370.80 |
| รหัสบัญชี<br>มูลค่าค่าใช้จ่าย 2                       | 500000 411000        | 🛓 (ค่าประกั     | นผลงาน           | 0004                  | EF000030<br>EF000033              | BB000041                               | 08/12/2005                                 | 5,812.24                           | 1,000.00                        | 300.00                                | 4,512.24                           |
| รพัสบัญชี<br>ยอดเงินรับจริง                           | 2,000.00             | ส่วนลดก         | กรคำ             |                       |                                   |                                        |                                            |                                    |                                 |                                       |                                    |
|                                                       |                      |                 |                  |                       | -                                 |                                        | แลต่ารวม [                                 | 9.085.04                           | 1 760 00                        | 442.00                                | 6 883 04                           |

- 2.4. กดปุ่มประมวลผล แสดงจอภาพ ประมวลผลเคลียร์ Factoring
  - 2.4.1.เมื่อเลือก รหัส Factoring โปรแกรมจะแสดงใบเคลียร์ Factoring ทั้งหมดของรหัสนั้นมาให้ โดยแสดง สถานะตาม ค้างรับเงิน / รับเงินแล้ว / ทั้งหมด
  - 2.4.2.เลือกรายการเคลียร์ Factoring ที่ต้องการประมวลผล
  - 2.4.3.กำหนดรายละเอียดการรับเงิน และวิธีการรับเงิน
  - 2.4.4.หลังจากเลือกรายการที่ต้องการประมวลผลแล้ว โปรแกรมแสดง มูลค่ารวม, ค่าใช้จ่าย 1, ค่าใช้จ่าย 2 และ มูลค่าเงินรับจริงมาให้
  - 2.4.5.โปรแกรมคำนวณ มูลค่ารวม (เงินประกันค่าใช้จ่าย) มาให้ใหม่ และคำนวณมูลค่าเงินรับจริงให้ใหม่ แต่ สามารถแก้ไขได้ โดยผลต่างที่ได้จากการแก้ไขนั้นจะลงบัญชีดังนี้
    - 2.4.5.1. แก้ไขมูลค่ารวม ลงบัญชีตามที่กำหนดในข้อ 2.1.2.1
    - 2.4.5.2. แก้ไขมูลค่าเงินรับจริง ลงบัญชีตามที่กำหนดในข้อ 1.2.1

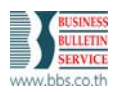

| 1   | K                           |               |                  |                     |        |           | -   | 1    |
|-----|-----------------------------|---------------|------------------|---------------------|--------|-----------|-----|------|
| - 5 | หัส Factoring  0001         | 4 ±           | Customer For Fa  | actoring            |        |           |     |      |
| 4 3 | วันที่รับเงิน  21/0         | 4/2017        | รหัสกลุ่มเส      | อกสารรับเงิน RC2    | 003    | <u>+</u>  |     |      |
|     | — วิธีการรับเงิน —          |               |                  |                     |        |           |     |      |
|     | รหัสประเภทการชาระเงิน       | B01           | Bank Tranfe      | r                   |        | _         |     |      |
|     | รายละเอียดธนาคารลูกค่       | ń             |                  |                     |        |           |     |      |
|     | เลขที่เช็ค                  |               | L.               | ใคลงวันที่ / /      |        |           |     |      |
|     | วันที่คาดว่าจะได้รับ        | 11            |                  |                     |        |           |     |      |
|     | รหัสธบาดาร                  | 0001          | *                | งวันที่ 21/04/      | 2017   | Ē         |     |      |
|     | เลขที่นักเชื                | 100000        | 00000000         | มชีพัดวอนนี้        | LULI   |           | -   |      |
|     | een berbeg b                | 110000000     | 0000000000000000 | บุบพกลูกทห          | -      |           | _   |      |
|     | • ค้างรับเงิน               | 🤆 รับเงินแล้  | ว ^ท้ง           | หมด                 |        | ประมวลผล  | 2   | .4.( |
| !   | เลขที่เคลียร์ Factoring     | วันที่เคลียร์ | เลขที่ใบสำคัญรับ | มูลค่าเงินประกันรวม | รับเงิ | น ผ่านรับ | -   |      |
|     | LF000005                    | 19/08/2016    |                  | 246,100.00          | N      |           |     |      |
|     | LF000006                    | 21/08/2016    | P0004521         | 17,080.00           | N      |           |     |      |
|     | LF000008                    | 06/02/2017    |                  | 9,202.00            | N      |           |     |      |
|     | LF000008                    | 06/02/2017    |                  | 9,085.04            | N      |           | _   |      |
| 7   | LF000009                    | 06/02/2017    |                  | 10,272.00           | N      |           | _   |      |
|     |                             |               |                  |                     |        | -         |     |      |
|     |                             |               |                  | 2.4.4               |        | 2.4.5     | -   |      |
| 1   | <mark>จำนวนที่เลือ</mark> ก | 10,272.00     |                  | 1,027               | .20    |           |     |      |
|     |                             | มูลค่า        | ค่าใช้จ่าย 1     | 0.00                |        |           |     |      |
|     | 0%                          | มูลด่า        | 0.00             |                     |        |           |     |      |
|     |                             | 10,272.00     |                  | 1,027.20            |        |           |     |      |
| 1   |                             | เงินรับ       | จรง              | 10,272.00           |        | 1,02/     | .20 |      |

- 2.4.6.กดปุ่ม ประมวลผล โปรแกรมจะส่งรายการไปที่ หน้าบันทึกการรับเงิน
  - 2.4.6.1. กลับมาบันทึกเลขที่ใบสำคัญรับ ที่รายการเคลียร์ Factoring ที่ได้ประมวลผลไป
  - 2.4.6.2. เมื่อรายการรับเงินถูกผ่านรายการแล้ว จะกลับมาบันทึกสถานะว่าผ่านรายการแล้ว ที่รายการ เคลียร์ Factoring นั้นด้วย

| _                             | <u>1</u> . บันทึก       | /แก้ไขรายการ               | เคลียร์ Factorin  | 9                                   |             | <ol> <li>รายละเอียดใบ</li> </ol> | แจ้งหนึ่                                    |
|-------------------------------|-------------------------|----------------------------|-------------------|-------------------------------------|-------------|----------------------------------|---------------------------------------------|
|                               |                         |                            | ค้นหาข้อ          | มูล                                 | ±           |                                  |                                             |
| รหัสก<br>รหัส F               | ลุ่มเอกสาร<br>Factoring | LF<br>00014                | เลขที่เ<br>Custo  | คลียร์ Factoring<br>imer For Factor | LF000010    | วันที่เคลีย                      | เรื <mark>]10/04/2017</mark><br>⊏ รออนุมัติ |
| <mark>2.4.6</mark><br>เลขที่ไ | 1<br>ใบสำคัญรับ         | [. รายการใบแจ่<br>R0000132 | ้อหนึ่<br>        | 4.6.2<br>การรับเงิน                 | 2           | . User Defined<br>ເລືອກ          | รายการแจ้งหนึ่                              |
| ล่าตับ                        | เลขที่ขาย               | เลขที่แจ้งหนึ่             | วันที่แจ้งหนึ่    | เงินประกัน                          | ดำใช้จ่าย 1 | ดำใช้จ่าย 2                      | เงินรับสุทธิ                                |
| 0001                          | EF000030                | AR602040                   | 01/01/2004        | 200,200.00                          | 1,200.00    | 2,000.00                         | 197,000.00                                  |
| 0002                          | EF000031                | 00000154                   | 16/11/2004        | 1,094.00                            | 0.00        | 0.00                             | 1,094.00                                    |
| 0003                          | EF000032                | 28000003                   | 28/12/2004        | 428.00                              | 428.00      | 0.00                             | 0.00                                        |
| 0004                          | EF000032                | AR240002                   | 24/12/2004        | 107.00                              | 0.00        | 0.00                             | 107.00                                      |
|                               |                         | 4                          | <u>เ</u> ลดำรวม [ | 201,829.00                          | 1,628.00    | 2,000.00                         | 198,201.00                                  |
|                               |                         |                            |                   |                                     |             | ประมวลผล                         | ลบข้อมูล                                    |